Langkah Konfigurasi FTP Dengan Jaringan Internet :

- Untuk setting ftp berada di Setup dan Alat Bantu>Setup Program > Pilih Opsi Data POS dan Back Office Berbeda (Dipisahkan)> cek list Opsi Mengunakan Sistem Sinkronisasi Melalui FTP Server> Klik Setup FTP
- 2. Lalu akan tampil jendela dibawah ini :

| Setting                                                                                                    |                                                                                                    |                                                   |  |
|----------------------------------------------------------------------------------------------------|----------------------------------------------------------------------------------------------------|---------------------------------------------------|--|
| Setup Program                                                                                                    | FTP Server                                                                                             |                                                   |  |
| Setelan Umum<br>Iransaksi Penjualan<br>Printer, Drawer dan Display<br>Kustomisasi Nama Field<br>Setelan Pengguna | Host Name :<br>Host Port :<br>User Name :<br>Password :<br>Upload Remote Path :<br>Upload Local Path : | Case In Sensitive                                 |  |
|                                                                                                    | Download From Serve                                                                                    | er                                                |  |
|                                                                                                    | Branch Name Dept. Down                                                                                 | nload To Local Path Download From Remote Path 📃 🔼 |  |
|                                                                                                    |                                                                                                    |                                                   |  |
| Zahir POS Ver. 5.1 build 11                                                                                      |                                                                                                    | Batal Rekam                                       |  |

- Host name

- Host port

## : Diisikan alamat host FTP internet

- misalnya ftp.zahiraccounting.com
- : port FTP mengunakan port 21
- Username : Diisikan username login FTP
- Password
- : Disikan password login FTP
- Upload Remote Path : Disikan folder FTP internet
- Upload Local Path : Disikan folder local temporary yang ada di komputer untuk export.

## Setting Download FTP

- Branch Name : Disikan nama depertemen back office
- Dept : Disikan nomor departemen back office
- Download to Local : Disikan folder local temporary yang ada di komputer Path untuk import
- Download from Remote : Disikan folder FTP internet
- Path

Contoh Konfigurasi FTP Internet :

1. Setting di local komputer yang akan di lakukan Proses Sinkronisasi Misalkan :

- Upload Local Path : c:\export\hq

- Download from Remote Path : c:\import\a

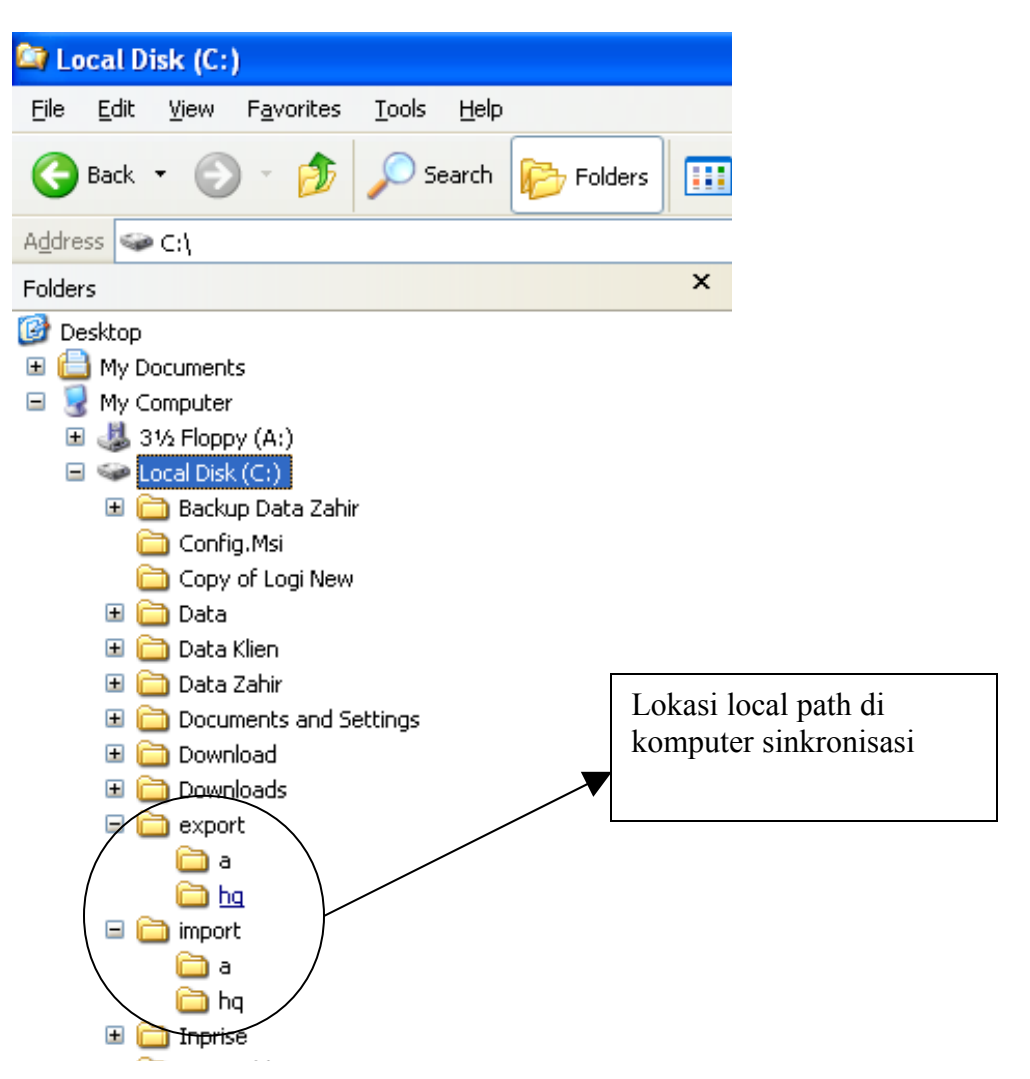

2. Gambar di bawah ini setting FTP di zahir yang sudah di setting.

## Konfigurasi Di Back Office :

| į Setup                                                                                                    |                                                                                                    |
|----------------------------------------------------------------------------------------------------|----------------------------------------------------------------------------------------------------|
| Setelan Program                                                                                                    | FTP Server                                                                                                    |
| Setelan Umum<br>Desain Tampilan<br>Setelan Regional<br>Faktur dan Pajak<br>Analisa Rasio                           | Host name:       Image: Figure a constraint of the second second se |
| Setup Data                                                                                                    | Upload Remote path //d/syncdemo/hq Forder FTP                                                                                                    |
| Data Rekening<br>Data Produk                                                                                       | Upload Local path: c:\export\hq export<br>Case Insensitive                                                                                                    |
| Setelan Transaksi                                                                                                  | Download from FTP Server                                                                                                    |
| Nomor Referensi<br>Transaksi pada Umumnya<br>Transaksi Penjualan<br>Transaksi Pembelian<br>Depiusian dan Bembelian | Branch Name Dept Download to Local Path Download from Remote Path Sby 11 c:\import\a /id/syncdemo/a                                                                                                    |
| Penjuaian dan Pembelian<br>Transaksi Persediaan<br>Transaksi Kas Jurnal Umum                                       | Folder FTP<br>internet untuk                                                                                                    |
| Copy Right Zahir International Corp                                                                                | b. 2005 Batal Rekam                                                                                                    |

Konfigurasi POS

Setting Upload FTP POS :

Hostname: ftp.zahiraccounting.comHost port: 21upload Remote Path: /id/synsdemo/aupload local Path: c:\export\a

Setting Download FTP POS :

| Branch Name               | : hq              |
|---------------------------|-------------------|
| dept                      | : 0               |
| Download to local path    | : c:\import\hq    |
| Download From Remote Path | : /id/synsdemo/hq |

| Setting                                                                                                    |                                                         |                                                                             |  |
|----------------------------------------------------------------------------------------------------|---------------------------------------------------------|-----------------------------------------------------------------------------|--|
| Setup Program                                                                                                    | FTP Server                                              |                                                                             |  |
| Setelan Umum<br>Transaksi Penjualan<br>Printer, Drawer dan Display<br>Kustomisasi Nama Field<br>Setelan Pengguna | Host Name :<br>Host Port :<br>User Name :<br>Baccword : | ftp.zahiraccounting.com 21 zahir@zahiraccounting.com *****                  |  |
|                                                                                                    | Upload Remote Path<br>Upload Local Path :               | c:\export\a<br>Case In Sensitive                                            |  |
|                                                                                                    | Download From Server                                    |                                                                             |  |
|                                                                                                    | Branch Name Dept. Do<br>hq 0 c:\j                       | wnload To Local Path Download From Remote Path 🗠 mport\hq /id/synsdemo/hq 🗐 |  |
|                                                                                                    |                                                         |                                                                             |  |
| Zahir POS Ver. 5.1 build 11                                                                                      |                                                         | Batal Rekam                                                                 |  |